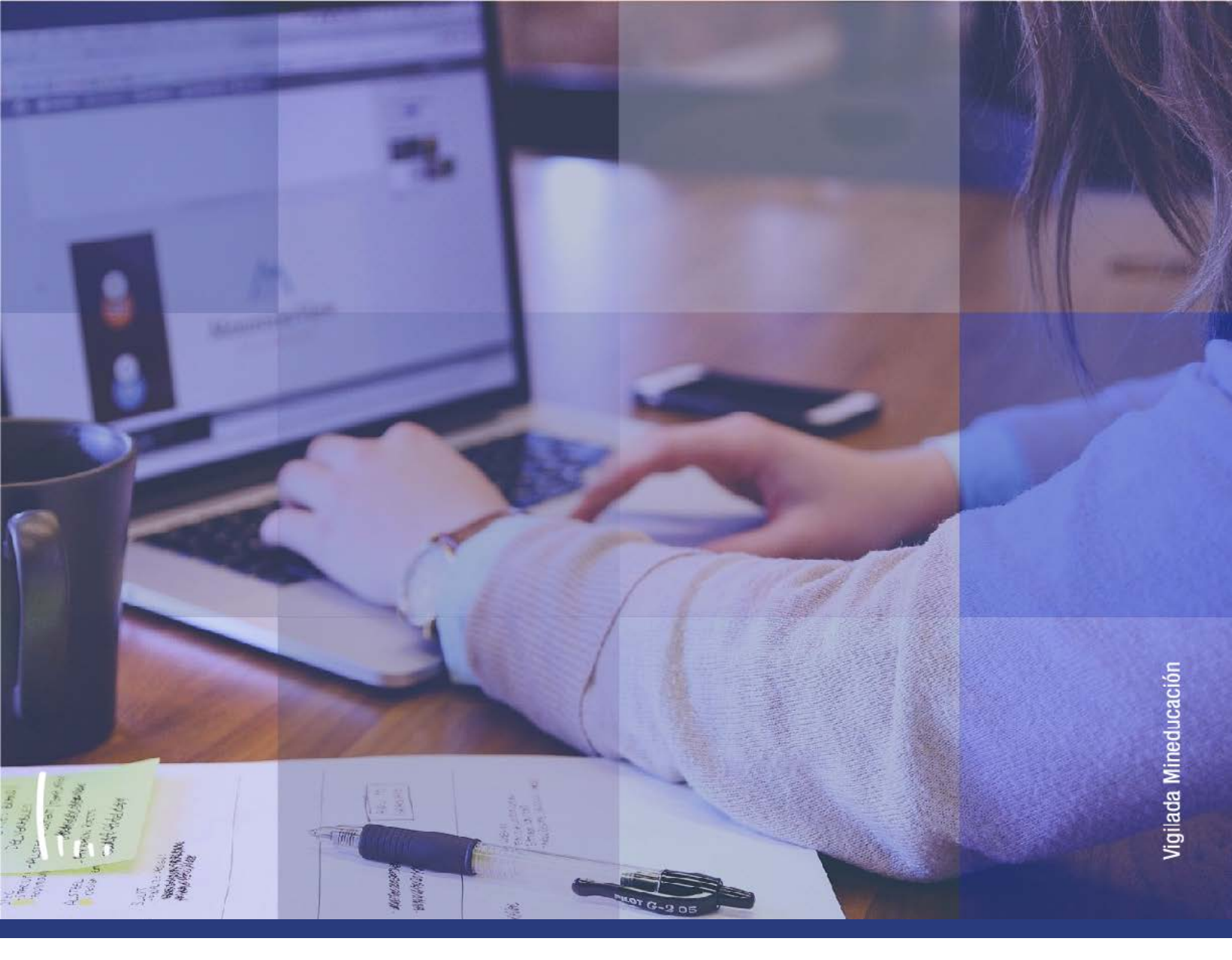

# Instructivo Grupos de alumnos

Administrativos | Epik

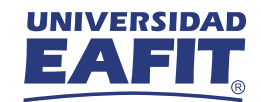

| Descripción de la funcionalidad                   |   |  |
|---------------------------------------------------|---|--|
| Paso a paso de la funcionalidad                   | 4 |  |
| >>> Activar a un estudiante a grupos de alumnos   | 5 |  |
| >>> Inactivar a un estudiante a grupos de alumnos | 7 |  |

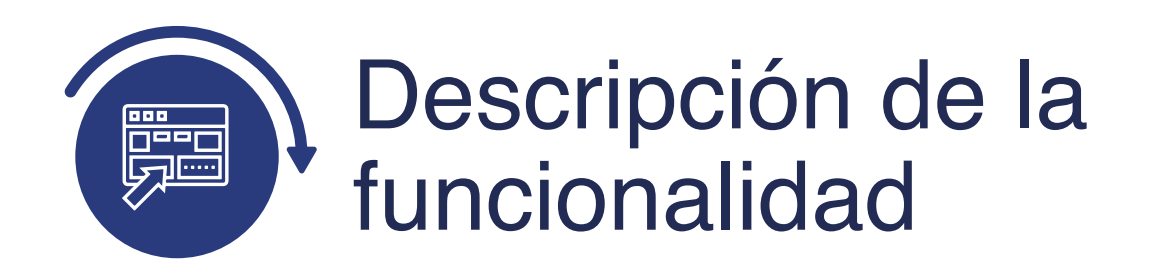

La funcionalidad Grupos de Alumnos, permite ingresar a un estudiante a un grupo alumno previamente creado, es decir (deportistas, empleados, convenios entre otros).

En esta funcionalidad, se pueden ejecutar las siguientes acciones de manera individual:

- Activar a un estudiante a grupos de alumnos.
- Inactivar a un estudiante a grupos de alumnos.

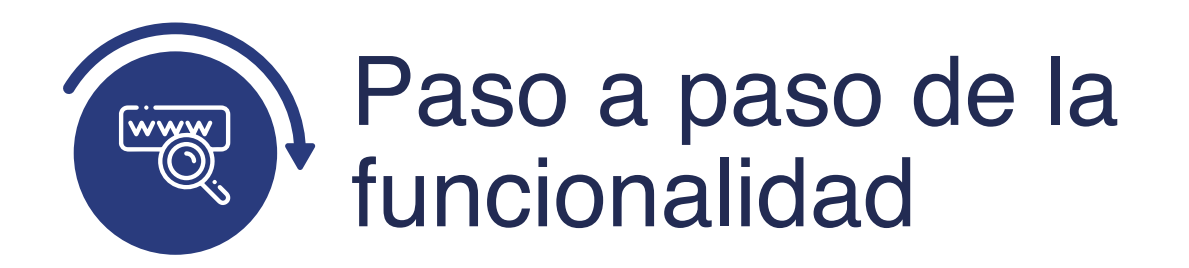

Ingresa al sistema Epik EAFIT con el usuario y contraseña de la Universidad, en el siguiente enlace: **https://www.eafit.edu.co/epik**. Luego, busca en la parte superior izquierda la siguiente ruta:

Información Menú Registros e Grupos de Ruta: Grados y Principal Inscripciones Alumnos Programas 000 Menú Principal UNIVER Menú Búsqueda: EΑ (3) \$ > Autoservicio > Evaluación Docente Menů 0 0 7 Menú Principal > Buscar: Notificaciones EAFIT Autoservicio > Permite acceder a la información y activ Comunidad del Campus autoservicio Autoservicio 5 Admisión de Alumnos Solicitudes y certificados Evaluación Do Inscripciones Inscripción de Alumnos Registros e Inscripc Notificaciones Finanzas del Campus Información de Ciclo Lectivo Gestión Curricular 8 Más Comunidad del Programa/Plan de Alumno Información Grados Admisión de Al Finanzas del Alumn Grupos de Alumnos le p Registros e Ins Resúmenes de Inso Orientación Acadén ciór Gestión Curricu Proceso de Grupos de Alumnos Proceso de Ciclos L Gestión de Contribu Finanzas del Al Proceso Cambio de Estado Provectos Académi Definición de Objete Orientación Aca 5 Más Graduación Definición de SACR Gestión de Cor > 6 Evaluación de Convalidaciones Definición de O Componentes de El Gestión Curricular Definición de S > Gestión de Citas Localización Permite definir el catálogo de cursos y le Componentes clase, además de gestionar la asistencia > Reglas de Convalidación Herramientas de Inf Catálogo de Cursos Localización > Datos Adicionales de Alumnos Programa de Clases PeopleTools Herramientas d 🛅 Condiciones de Inscripción > Convenios Educativos PeopleTools Cambio de contrase 5 Más > Solicitud Servicios Académicos Cambio de con Mis Preferencias Gestion de Contribuciones Mis Preferencia > Permite gestionar información de donan Reportes Mi Perfil de Sistema potenciales y componentes de la comur Mi Perfil de Sis > Gestor de certificados Mi Diccionario administrar campañas y otras iniciativas Mi Diccionario

## Activar a un estudiante a grupos de alumnos

| $\mathbf{b} \mathbf{c}$ | ) _                   |                                       |                                                      |
|-------------------------|-----------------------|---------------------------------------|------------------------------------------------------|
| Favoritos 🔻             | Menú Principal 🍸      | Registros e Inscripciones > >         | Información Grados y Programas 🌱 🔶 Grupos de Alumnos |
| EA                      |                       |                                       |                                                      |
|                         |                       |                                       |                                                      |
| Grupos de A             | lumnos                |                                       |                                                      |
| Introduzca los d        | atos que tenga y puls | e Buscar. Deje los campos en blanco p | /obtener todos los valores                           |
| Buscar un V             | alor                  |                                       |                                                      |
| T Criterios             | de Búsqueda           |                                       |                                                      |
|                         |                       |                                       |                                                      |
| ID:                     | Comienza por 🗸        |                                       |                                                      |
| ID Campus:              | Comienza por 🗸        |                                       |                                                      |
| Doc Identidad:          | Comienza por 🗸        |                                       |                                                      |
| Apellido:               | Comienza por 🗸        |                                       |                                                      |
| Nombre:                 | Comienza por 🛩        |                                       |                                                      |
| Incluir Hist            | orial Corregir Hi     | storial 🗌 Mayús/Minús                 |                                                      |
|                         |                       |                                       |                                                      |
|                         | 1                     |                                       |                                                      |
| Buscar                  | Borrar Búsqu          | eda Básica 🔯 Guardar Criterios Bús    | squeda                                               |
|                         |                       |                                       |                                                      |

#### Buscar un Valor

Para realizar la búsqueda se debe ingresar información en al menos un campo; si deseas obtener mayor detalle, ingresa más datos en los campos que se encuentren disponibles.

- Diligencia el campo **ID**.
- Diligencia el campo **ID Campus**.
- Diligencia el campo **Doc Identidad**.
- Diligencia el campo **Apellido**.
- Diligencia el campo **Nombre**.
- Haz clic en el botón **Buscar**.

| avontos Menú Principal > Registros e Inscripcior        | nes 🥣 🖒 Información Gra | dos y Programas 🦈 👌 Grupos de Alumnos      |                    |  |
|---------------------------------------------------------|-------------------------|--------------------------------------------|--------------------|--|
| Grupos Alumnos                                          |                         |                                            |                    |  |
| VERONICA ANDREA PUERTA CARMONA                          | 1000009591              |                                            | 4 4 6 600          |  |
| "Institución Académica EAFIT Q Univ<br>"Grupo Alumnos Q | ersidad EAFIT           | ouscar   Ver Ioqo Primero 🕡 1              |                    |  |
| Detalles                                                |                         | Buscar   Ver Todo Primero 🕢 1 de 1 🕢 Últim | 10                 |  |
| "Fecha Efectiva B<br>Comentarios                        | Estado Activo           | *                                          | -                  |  |
| F/H Última Actualización                                | Por                     | Тіро                                       |                    |  |
| Guardar 🔯 Volver a Buscar 💽 Notificar                   |                         | Actz/Visualizar Incluir Historial          | Corregir Historial |  |

- Selecciona la institución académica en el campo institución, por defecto EAFIT.
- Selecciona el **Grupo de Alumnos** al cual se va a asignar el estudiante.
- El sistema presenta únicamente los grupos en los cuales tiene permiso el usuario.
- En el recuadro **Detalles**, ingresa la fecha efectiva, por defecto el sistema registra la fecha actual, es decir, a partir de cuándo empieza a regir ese grupo alumno.
- Selecciona el **Estado**, cuando se registra por primera vez el sistema presenta Activo.
- Ingresar comentarios, si aplica.
- En el recuadro **Detalles**, agrega y/o eliminar registros según se requiera, haciendo clic en los botones (+) o (-) respectivamente.

- El sistema valida que no se incluya al estudiante al mismo grupo bajo dos fechas efectivas.
- Haz clic en el botón Guardar.

Al guardar, el sistema muestra la fecha de la última de actualización y el usuario que realizó esta actividad.

### Inactivar a un estudiante a grupos de alumnos

| Favoritos <b>T</b><br>UNIVE                                 | Menú Principal 🔻 > Registros e Inscripciones 🛩 > Información Grados y Programas 🛩 > Grupos de Alumnos                    |
|-------------------------------------------------------------|----------------------------------------------------------------------------------------------------|
| Grupos de A<br>Introduzca los o<br>Buscar un V<br>Criterios | Alumnos<br>datos que tenga y pulse Buscar. Deje los campos en blanco p/obtener todos los valores<br>/alor<br>de Búsqueda |
| ID:                                                         | Comienza por V                                                                                                    |
| ID Campus:                                                  | Comienza por V                                                                                                    |
| Doc Identidad:                                              | Comienza por 🗸                                                                                                    |
| Apellido:                                                   | Comienza por 🗸                                                                                                    |
| Nombre:                                                     | Comienza por 🗸                                                                                                    |
| Incluir Hist                                                | torial 🗌 Corregir Historial 🗌 Mayús/Minús                                                                                |

#### Buscar un Valor

Para realizar la búsqueda se debe ingresar información en al menos un campo; si deseas obtener mayor detalle, ingresa más datos en los campos que se encuentren disponibles.

- Diligencia el campo **ID**.
- Diligencia el campo **ID Campus**.
- Diligencia el campo **Doc Identidad**.
- Diligencia el campo **Apellido**.
- Diligencia el campo **Nombre**.
- Haz clic en el botón **Buscar**.

| Vorilos Thend Principal Registros e inscripciones Information                        | ución Grados y Programas 🥣 > 🛛 Grupos de Alumnos |
|--------------------------------------------------------------------------------------|--------------------------------------------------|
| UNIVERSIDAD<br>EAFIT                                                                 |                                                  |
| Srupos Alumnos VERONICA ANDREA PUERTA CARMONA 1000009591 Datos Institución Académica | Buscar   Ver Todo Primero 🚯 1 de 2 🐌 Último      |
| Detailes<br>*Fecha Efectiva 14/04/2021 B<br>Comentarios                              | Buscar   Ver Todo Primero () 2 de 2 () Último    |
| F/H Ültima Actualización 14/04/2021 11:01:47AM                                       | Por EAF_FO_ANA_PROGRAMA Tipo Manual              |
| 🗑 Guardar 🔯 Volver a Buscar 😢 Notificar                                              | Actz/Visualizar                                  |

- Se presenta la información de los grupos existentes que están asociados al estudiante.
- En Datos Institución Académica, haz clic en el enlace Buscar para realizar la búsqueda del grupo de alumno que deseas inactivar al estudiante, o utiliza los desplazamientos Primero < 1 de n > Último hasta encontrar el grupo que deseas inactivar.
- En **Detalles**, haz clic para adicionar un nuevo registro botón (+).

- Ingresa la fecha efectiva, esta fecha corresponde a la fecha en que el estudiante deja de pertenecer a este grupo de alumno.
- Selecciona el estado, cambiando a **Inactivo**.
- Ingresa comentarios, si aplica.
- Haz clic en el botón **Guardar**.

Al guardar, el sistema muestra la fecha última de actualización y el usuario que realizó esta actividad.

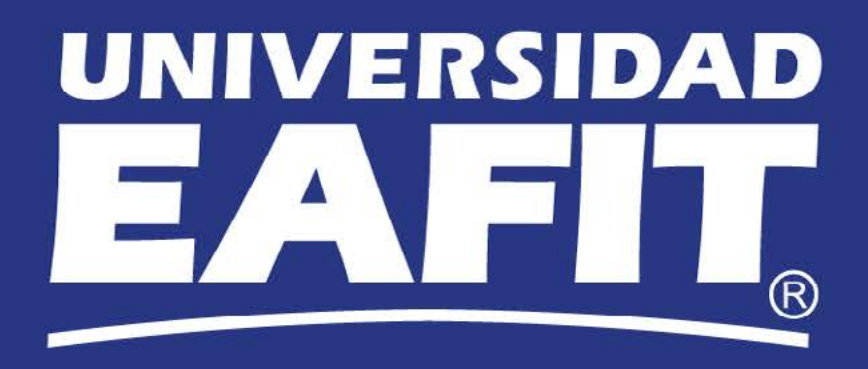